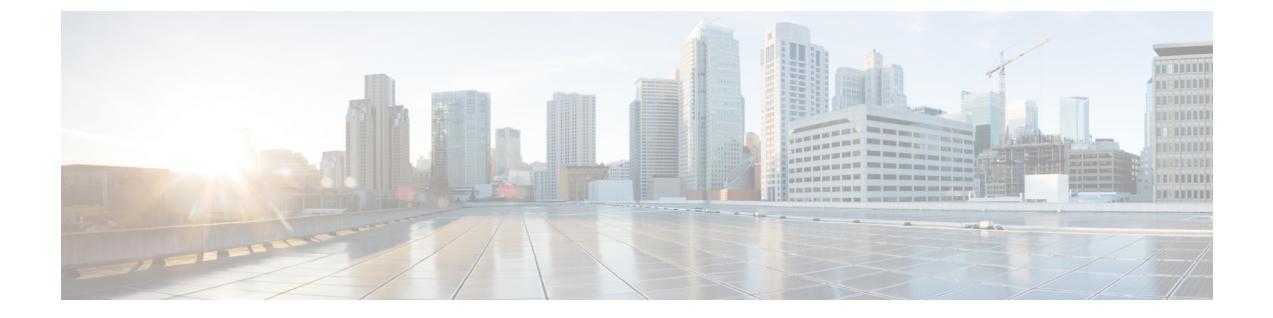

# Cisco HyperFlex システム サーバのインス トール

この章では、HyperFlex クラスタをセット アップするために物理コンポーネントをインストー ルする方法について説明します。

- Cisco HyperFlex ノードの設置 (1ページ)
- ファブリックインターコネクトをセットアップする (2ページ)
- Cisco UCS ファブリック インターコネクトへの HX シリーズ サーバの接続 (11ページ)
- •概要(11ページ)

# **Cisco HyperFlex ノードの**設置

HyperFlex クラスタとノードの制限の詳細については、Cisco HX データ プラットフォームのリ リース ノートの最新バージョンで、Cisco HX データ プラットフォーム ストレージ クラスタ 仕様を参照してください。

Cisco HyperFlex ノードのインストールの詳細については、次の表からそれぞれのリンクを参照 してください。

| インストール先のノードのタイプ             | 参照先                                             |
|-----------------------------|-------------------------------------------------|
| コンバージドノード                   |                                                 |
| HyperFlex HX220c M4/M5 ノード  | Cisco HyperFlex HX220c M4/M5 ノードインス<br>トール ガイド  |
| HyperFlex HX240c M4/M5 ノード  | Cisco HyperFlex HX240c M4/M5 ノードインス<br>トール ガイド  |
| コンピューティング専用ノード              |                                                 |
| Cisco UCS B200 M3/M4/M5 ノード | Cisco UCS B200 M3/M4/M5 ブレード サーバ設<br>置/サービス ノート |

| インストール先のノードのタイプ                   | 参照先                                                                              |
|-----------------------------------|----------------------------------------------------------------------------------|
| Cisco UCS B260 M4 ノード、B460 M4 ノード | E7 v4 CPU 搭載サーバ向け Cisco UCS B260 M4<br>および B460 M4 ブレード サーバ設置および<br>サービス ノート     |
|                                   | E7 v3、E7 v2 の CPU 搭載サーバ向け Cisco UCS<br>B260 M4、B460 M4 ブレード サーバ設置およ<br>びサービス ノート |
| Cisco UCS B420 M4 ノード             | Cisco UCS B420 M4 ブレード サーバ設置およ<br>びサービス ノート                                      |
| Cisco UCS B480 M5 ノード             | Cisco UCS B480 M5 ブレード サーバ設置およ<br>びサービス ノート                                      |
| Cisco UCS C240 M3/M4/M5 ラック ノード   | Cisco UCS C240 M3/M4/M5 サーバ設置および<br>サービス ガイド                                     |
| Cisco UCS C220 M3/M4/M5 ラック ノード   | Cisco UCS C220 M3/M4/M5 サーバ設置および<br>サービス ガイド                                     |
| Cisco UCS C480 M5 ノード             | Cisco UCS C480 M5 サーバ設置およびサービス<br>ガイド                                            |
| Cisco UCS C460 M4 ノード             | Cisco UCS 460 M4 サーバ設置およびサービス<br>ガイド                                             |

## ファブリック インターコネクトをセット アップする

高度な可用性をもたらすため、次のようにファブリックインターコネクトの冗長ペアを設定します。

- 1. L1 またはL2 の高可用性ポート間で、イーサネットケーブルを使用して直接 2 つのファブ リック インターコネクトに接続します。
- ファブリック インターコネクト A 上のポート L1を ファブリック インターコネクト B 上 のポート L1 に接続し、ファブリック インターコネクト A 上のポート L2 をファブリック インターコネクト B 上のポート L2 に接続します。

これにより、2 つのファブリックインターコネクトは、互いのステータスを継続的にモニタします。

ファブリックインターコネクトを接続する前に、以下の情報を確認し取得します。

| 項目                               | 説明                                                                                        |
|----------------------------------|-------------------------------------------------------------------------------------------|
| ファブリックインターコネクトの物理<br>的な接続を確認します。 | <ul> <li>第1のファブリックインターコネクトのコンソー<br/>ルポートが、コンピュータまたはコンソールサー<br/>バに物理的に接続されています。</li> </ul> |
|                                  | <ul> <li>管理イーサネットポート(mgmt0)が外部のハ<br/>ブ、スイッチ、またはルータに接続されている必<br/>要があります。</li> </ul>        |
|                                  | <ul> <li>両方のファブリックインターコネクトのL1ポートが互いに直接接続されている必要があります。</li> </ul>                          |
|                                  | <ul> <li>両方のファブリックインターコネクトのL2ポートが互いに直接接続されている必要があります。</li> </ul>                          |
| コンピュータ端末でのコンソールポー                | ・9600 ボー                                                                                  |
| トパラメータを確認します。                    | ・8 データ ビット                                                                                |
|                                  | •パリティなし                                                                                   |
|                                  | ・1 ストップ ビット                                                                               |
| 初期設定の情報を取得します。                   | 初期設定に関する次の情報を収集します。                                                                       |
|                                  | <ul> <li>システム名</li> </ul>                                                                 |
|                                  | • admin アカウントのパスワード                                                                       |
|                                  | •3つの静的 IP アドレス                                                                            |
|                                  | •3 つの静的 IP アドレスのサブネット マスク                                                                 |
|                                  | ・デフォルト ゲートウェイの IP アドレス                                                                    |
|                                  | ・DNS サーバの IP アドレス。                                                                        |
|                                  | <ul> <li>・システムのドメイン名</li> </ul>                                                           |

両方のファブリックインターコネクトで、同じセットアッププロセスを実施する必要があり ます。第1のファブリックインターコネクトをセットアップし、クラスタ設定を有効にしま す。次に、同じプロセスを使用して第2のファブリックインターコネクトを設定すると、最初 のファブリックインターコネクトがピアとして検出されます。

## GUI によるプライマリ ファブリック インターコネクトの設定

プライマリファブリックインターコネクトを設定するための下記の手順に従うか、「Cisco UCS Manager Initial Setup part 1」をご覧ください。

**ステップ1** ファブリック インターコネクトの電源を入れます。

ファブリック インターコネクトが起動すると、電源投入時セルフテストのメッセージが表示されます。

- ステップ2 システムがリースを取得したら、手順6に進みます。それ以外の場合は次の手順に進みます。
- **ステップ3** コンソール ポートに接続します。
- **ステップ4** インストール方式プロンプトに gui と入力します。
- ステップ5 システムが DHCP サーバにアクセスできない場合は、次の情報を入力するよう求められます。
  - •ファブリックインターコネクトの管理ポートの IPv4 アドレスまたは IPv6 アドレス。
  - •ファブリック インターコネクトの管理ポートの IPv4 サブネット マスクまたは IPv6 プレフィックス。
  - ファブリックインターコネクトに割り当てられたデフォルトゲートウェイの IPv4 または IPv6 アドレス。
  - (注) クラスタ設定では、設定時に両方のファブリックインターコネクトに同じ管理インターフェイ スのアドレスタイプを割り当てる必要があります。
- ステップ6 プロンプトから、Web ブラウザに Web リンクをコピーし、Cisco UCS Manager GUI 起動ページに移動します。
- **ステップ7** Cisco UCS Manager GUI 起動ページで [Express Setup] を選択します。
- **ステップ8** [Express Setup] ページで [Initial Setup] を選択し、[Submit] をクリックします。
- **ステップ9** [Cluster and Fabric Setup] 領域で、以下の操作を行います。
  - a) [Enable Clustering] オプションをクリックします。
  - b) [Fabric Setup] オプションに対して [Fabric A] を選択します。
  - c) [Cluster IP Address] フィールドに、Cisco UCS Manager で使用する IPv4 アドレスまたは IPv6 アドレス を入力します。
- ステップ10 [System Setup] 領域で、次のフィールドに値を入力します。

| フィールド               | 説明                                                                                                    |
|---------------------|----------------------------------------------------------------------------------------------------|
| [System Name] フィールド | Cisco UCS ドメインに割り当てる名前。                                                                                                    |
|                     | スタンドアロン設定では、システム名に「-A」が<br>追加されます。クラスタ設定では、ファブリック<br>A に割り当てられたファブリック インターコネク<br>トに「-A」が、ファブリック B に割り当てられた<br>ファブリック インターコネクトに「-B」が追加さ<br>れます。 |

| フィールド                                                | 説明                                                                                                    |
|------------------------------------------------------|----------------------------------------------------------------------------------------------------|
| [Admin Password] フィールド                               | ファブリック インターコネクト上の Admin アカウ<br>ントに使用されるパスワード。                                                                                     |
|                                                      | Cisco UCS Manager のパスワードのガイドラインに<br>適合する強力なパスワードを選択します。このパス<br>ワードは空にできません。                                                       |
| [Confirm Admin Password] フィールド                       | ファブリック インターコネクト上の Admin アカウ<br>ントに使用されるパスワード。                                                                                     |
| [Mgmt IP Address] フィールド                              | ファブリック インターコネクトの管理ポートのス<br>タティック IPv4 または IPv6 アドレス。                                                                              |
| [Mgmt IP Netmask] フィールドまたは [Mgmt IP Prefix]<br>フィールド | ファブリックインターコネクトの管理ポートのIPv4<br>サブネット マスクまたは IPv6 プレフィクス。                                                                            |
|                                                      | <ul> <li>(注) [Mgmt IP Address] フィールドに入力した<br/>アドレス タイプに基づいて、システムから [Mgmt IP Netmask] または [Mgmt IP Prefix] への入力が求められます。</li> </ul> |
| [Default Gateway] フィールド                              | ファブリック インターコネクト上の管理ポートに<br>割り当てられるデフォルト ゲートウェイの IPv4 ま<br>たは IPv6 アドレス。                                                           |
|                                                      | <ul> <li>(注) [Mgmt IP Address] フィールドに入力した<br/>アドレス タイプに基づいて、システムから [Default Gateway] アドレス タイプへの<br/>入力が求められます。</li> </ul>         |
| [DNS Server IP] フィールド                                | ファブリック インターコネクトに割り当てられる<br>DNS サーバの IPv4 または IPv6 アドレス。                                                                           |
| [Domain Name] フィールド                                  | ファブリック インターコネクトが存在するドメイ<br>ンの名前。                                                                                                  |

ステップ11 [Submit] をクリックします。`

セットアップ操作の結果がページに表示されます。

## GUI による従属ファブリック インターコネクトの設定

従属ファブリックインターコネクトを設定するための下記の手順に従うか、「Cisco UCS Manager Initial Setup part 2」をご覧ください。

- **ステップ1** ファブリック インターコネクトの電源を入れます。
- ファブリック インターコネクトが起動すると、電源投入時セルフテスト メッセージが表示されます。
- ステップ2 システムがリースを取得したら、手順6に進みます。それ以外の場合は次の手順に進みます。
- **ステップ3** コンソール ポートに接続します。
- **ステップ4** インストール方式プロンプトに gui と入力します。
- ステップ5 システムが DHCP サーバにアクセスできない場合は、次の情報を入力するよう求められます。
  - •ファブリックインターコネクトの管理ポートの IPv4 アドレスまたは IPv6 アドレス
  - •ファブリック インターコネクトの管理ポートの IPv4 サブネット マスクまたは IPv6 プレフィックス
  - ファブリック インターコネクトに割り当てられたデフォルト ゲートウェイの IPv4 アドレスまたは IPv6 アドレス
  - (注) クラスタ設定では、設定時に両方のファブリックインターコネクトに同じ管理インターフェイ スのアドレスタイプを割り当てる必要があります。
- ステップ6 プロンプトから、Web ブラウザに Web リンクをコピーし、Cisco UCS Manager GUI 起動ページに移動します。
- **ステップ7** Cisco UCS Manager GUI 起動ページで [Express Setup] を選択します。
- **ステップ8** [Express Setup] ページで [Initial Setup] を選択し、[Submit] をクリックします。 ファブリック インターコネクトは、第1ファブリック インターコネクトの設定情報を検出します。
- **ステップ9** [Cluster and Fabric Setup] 領域で、以下の操作を行います。
  - a) [Enable Clustering] オプションを選択します。
  - b) [Fabric Setup] オプションに対して [Fabric B] が選択されていることを確認します。
- **ステップ10** [System Setup] 領域の [Admin Password of Master] フィールドに Admin アカウントのパスワードを入力します。

[Manager Initial Setup] 領域が表示されます。

ステップ11 [Manager Initial Setup] 領域で表示されるフィールドは、第1ファブリック インターコネクトを IPv4 また は IPv6 のどちらの管理アドレスで設定したかによって異なります。次のように、設定に適したフィール ドに入力します。

| フィールド                                                  | 説明                         |
|--------------------------------------------------------|----------------------------|
| [Peer FI is IPv4 Cluster enabled. Please Provide Local | ローカルファブリックインターコネクトの Mgmt0  |
| Fabric Interconnect Mgmt0 IPv4 Address] フィール           | インターフェイスの IPv4 アドレスを入力します。 |
| K                                                      |                            |
| [Peer FI is IPv6 Cluster Enabled. Please Provide Local | ローカルファブリックインターコネクトの Mgmt0  |
| Fabric Interconnect Mgmt0 IPv6 Address] フィール           | インターフェイスの IPv6 を入力します。     |
| Ч                                                      |                            |

ステップ12 [Submit] をクリックします。`

セットアップ操作の結果がページに表示されます。

### CLI によるプライマリ ファブリック インターコネクトの設定

- **ステップ1** コンソール ポートに接続します。
- **ステップ2** ファブリック インターコネクトの電源を入れます ファブリック インターコネクトが起動すると、電源投入時セルフテスト メッセージが表示されます。
- **ステップ3** 設定されていないシステムがブートすると、使用する設定方法の入力を要求するプロンプトが表示され ます。 console と入力して、コンソール CLI を使用した初期設定を続行します。
- ステップ4 setup と入力して、初期システム設定を続行します。
- ステップ5 y と入力して、初期設定を続行することを確認します。
- **ステップ6** admin アカウントのパスワードを入力します。
- **ステップ1** 確認のために、admin アカウントのパスワードを再入力します。
- **ステップ8** yes と入力して、クラスタ構成の初期設定を続行します。
- **ステップ9** ファブリックインターコネクトのファブリックを入力します(A または B)。
- ステップ10 システム名を入力します。
- ステップ11 ファブリック インターコネクトの管理ポートの IPv4 または IPv6 アドレスを入力します。

IPv4アドレスを入力する場合は、IPv4サブネットマスクを入力するように求められます。IPv6アドレス を入力する場合は、IPv6ネットワークプレフィックスを入力するように求められます。

**ステップ12** 各 IPv4 サブネット マスク、または IPv6 ネットワーク プレフィックスを入力し、Enter キーを押します。

ファブリックインターコネクトの管理ポート用に入力したアドレスタイプによって、デフォルトゲート ウェイの IPv4 または IPv6 アドレスを求められます。

- ステップ13 次のいずれかを入力します。
  - IPv4 address of the default gateway
  - ・デフォルトゲートウェイの IPv6 アドレス
- ステップ14 DNS サーバの IP アドレスを指定する場合は yes を入力し、指定しない場合は no を入力します。
- ステップ15 (任意) DNS サーバの IPv4 または IPv6 アドレスを入力します。 アドレスタイプはファブリックインターコネクトの管理ポートのアドレスタイプと同じである必要があ ります。
- ステップ16 デフォルトのドメイン名を指定する場合は yes を入力し、指定しない場合は no を入力します。
- **ステップ17** (任意) デフォルト ドメイン名を入力します。
- **ステップ18** 設定の概要を確認し、yes と入力して設定を保存および適用するか、no と入力して設定ウィザードを 初めからやり直して設定を一部変更します。

設定ウィザードのやり直しを選択した場合は、以前に入力した値が角カッコで囲まれて表示されます。 以前に入力した値をそのまま使用する場合は、Enterを押します。

#### 例

次に、コンソールおよび IPv4 管理アドレスを使用してクラスタ設定の最初のファブ リック インターコネクトをセットアップする例を示します。

```
Enter the installation method (console/gui)? console
Enter the setup mode (restore from backup or initial setup) [restore/setup]? setup
You have chosen to setup a new switch. Continue? (y/n): y
Enter the password for "admin": adminpassword%958
Confirm the password for "admin": adminpassword%958
Do you want to create a new cluster on this switch (select 'no' for standalone setup or
if you want this switch to be added to an existing cluster)? (yes/no) [n]: yes
Enter the switch fabric (A/B): A
Enter the system name: foo
Mgmt0 IPv4 address: 192.168.10.10
Mgmt0 IPv4 netmask: 255.255.255.0
IPv4 address of the default gateway: 192.168.10.1
Virtual IPv4 address: 192.168.10.12
Configure the DNS Server IPv4 address? (yes/no) [n]: yes
 DNS IPv4 address: 20.10.20.10
Configure the default domain name? (yes/no) [n]: yes
 Default domain name: domainname.com
Join centralized management environment (UCS Central)? (yes/no) [n]: no
Following configurations will be applied:
 Switch Fabric=A
  System Name=foo
 Management IP Address=192.168.10.10
 Management IP Netmask=255.255.255.0
 Default Gateway=192.168.10.1
 Cluster Enabled=ves
  Virtual Ip Address=192.168.10.12
 DNS Server=20.10.20.10
  Domain Name=domainname.com
Apply and save the configuration (select 'no' if you want to re-enter)? (yes/no): yes
次に、コンソールおよび IPv6 管理アドレスを使用してクラスタ設定の最初のファブ
リック インターコネクトをセットアップする例を示します。
Enter the installation method (console/gui)? console
Enter the setup mode (restore from backup or initial setup) [restore/setup]? setup
You have chosen to setup a new switch. Continue? (y/n): y
Enter the password for "admin": adminpassword%652
Confirm the password for "admin": adminpassword%652
Do you want to create a new cluster on this switch (select 'no' for standalone setup or
if you want this switch to be added to an existing cluster)? (yes/no) [n]: yes
Enter the switch fabric (A/B): A
Enter the system name: foo
Mgmt0 address: 2001::107
Mgmt0 IPv6 prefix: 64
IPv6 address of the default gateway: 2001::1
Configure the DNS Server IPv6 address? (yes/no) [n]: yes
 DNS IP address: 2001::101
Configure the default domain name? (yes/no) [n]: yes
 Default domain name: domainname.com
```

```
Join centralized management environment (UCS Central)? (yes/no) [n]: no
Following configurations will be applied:
Switch Fabric=A
System Name=foo
Enforced Strong Password=no
Physical Switch Mgmt0 IPv6 Address=2001::107
Physical Switch Mgmt0 IPv6 Prefix=64
Default Gateway=2001::1
Ipv6 value=1
DNS Server=2001::101
Domain Name=domainname.com
Apply and save the configuration (select 'no' if you want to re-enter)? (yes/no): yes
```

(注) Cisco UCS ファブリック インターコネクトには、高可用性およびクラスタ化設定の初期設定のために使用されるいくつかのコマンドが含まれています。cluster-start コマンドは、初期設定時に使用できます。このコマンドは、非表示コマンドです。ただし、Cisco TAC 管理者などの認証された管理者によりいつでも実行でき、設定またはメンテナンスのための使用は意図されていません。

### CLI による従属ファブリック インターコネクトの設定

この手順は、管理ポートに対し IPv4 または IPv6 アドレスを使用して第2のファブリックイン ターコネクトをセットアップする方法について説明します。

- ステップ1 コンソール ポートに接続します。
- **ステップ2** ファブリック インターコネクトの電源を入れます。

ファブリック インターコネクトが起動すると、電源投入時セルフテスト メッセージが表示されます。

- ステップ3 設定されていないシステムがブートすると、使用する設定方法の入力を要求するプロンプトが表示されま す。 console と入力して、コンソール CLI を使用した初期設定を続行します。
  - (注) ファブリックインターコネクトによって、クラスタ内のピアファブリックインターコネクトが 検出されます。検出されなかった場合は、L1ポートとL2ポート間の物理接続を調べ、ピアファ ブリックインターコネクトがクラスタ設定でイネーブルになっていることを確認します。
- **ステップ4 y** と入力して、従属ファブリック インターコネクトをクラスタに追加します。
- **ステップ5** ピアファブリックインターコネクトの管理パスワードを入力します。
- ステップ6 従属ファブリック インターコネクト上の管理ポートの IP アドレスを入力します。
- ステップ7 設定の概要を確認し、 yes と入力して設定を保存および適用するか、 no と入力して設定ウィザードを初 めからやり直して設定を一部変更します。

設定ウィザードのやり直しを選択した場合は、以前に入力した値が角カッコで囲まれて表示されます。以前に入力した値をそのまま使用する場合は、Enterを押します。

#### 例

次に、ピアのコンソールおよびIPv4アドレスを使用してクラスタ設定の第2のファブ リックインターコネクトをセットアップする例を示します。

Enter the installation method (console/gui)? console Installer has detected the presence of a peer Fabric interconnect. This Fabric interconnect will be added to the cluster. Continue (y/n) ? y Enter the admin password of the peer Fabric Interconnect: adminpassword%958 Peer Fabric interconnect Mgmt0 IPv4 Address: 192.168.10.11 Apply and save the configuration (select 'no' if you want to re-enter)? (yes/no): yes 次に、ピアのコンソールおよび IPv6 アドレスを使用してクラスタ設定の第2のファブ リック インターコネクトをセットアップする例を示します。 Enter the installation method (console/gui)? console Installer has detected the presence of a peer Fabric interconnect. This Fabric interconnect

will be added to the cluster. Continue (y/n) ? y Enter the admin password of the peer Fabric Interconnect: adminpassword%958 Peer Fabric interconnect Mgmt0 IPv6 Address: 2001::107

Apply and save the configuration (select 'no' if you want to re-enter)? (yes/no): yes

### コンソール セットアップの確認

SSH を介してファブリック インターコネクトにログインすることで、両方のファブリック インターコネクトが完了していることを確認できます。

Cisco UCS Manager CLI を使用してクラスタのステータス確認するには、次のコマンドを使用します。

#### 表1:

| コマンド               | 目的                                                                         | 出力の例                                                                                                    |
|--------------------|----------------------------------------------------------------------------|----------------------------------------------------------------------------------------------------|
| show cluster state | ハイアベイラビリティクラス<br>タの両方のファブリックイン<br>ターコネクトの動作状態およ<br>びリーダーシップ ロールを表<br>示します。 | 次の例の表示では、両方の<br>ファブリックインターコネク<br>トが Up 状態、HA が Ready 状<br>態、ファブリックインターコ<br>ネクト A がプライマリ ロー<br>ル、ファブリック インターコ<br>ネクト B が従属ロールです。<br>UCS-A# show cluster state<br>Cluster Id:<br>0x4432f72a371511de-0xb97c000delb1ada4 |
|                    |                                                                            | A: UP, PRIMARY<br>B: UP,<br>SUBORDINATE HA READY                                                                                                    |

| コマンド                        | 目的                                                        | 出力の例                                                                                                    |
|-----------------------------|-----------------------------------------------------------|----------------------------------------------------------------------------------------------------|
| show cluster extended-state | クラスタの状態を詳細に表示<br>します。通常は問題をトラブ<br>ルシューティングする場合に<br>使用します。 | 次の例は、クラスタの詳細な<br>状態を表示する方法について<br>示します。<br>UCSC# show cluster<br>extended-state<br>0x2e95cbach00file2-0x8ff35147e84f3k2Start<br>time: Thu May 16 06:54:22<br>2013Last election time: Thu<br>May 16 16:29:28 2015System<br>Management<br>Viewing the Cluster State<br>A: UP, PRIMARY<br>B: UP, SUBORDINATE<br>A: memb state UP, lead state<br>PRIMARY, mgmt services<br>state: UP<br>B: memb state UP, lead state<br>SUBORDINATE,<br>mgmt services state: UP<br>heartbeat state PRIMARY_OK<br>HA READY<br>Detailed state of the device<br>selected for HA quorum data:<br>Device 1007, serial:<br>a66b4c20-8692-11df-bd63-1b72ef3ac801,<br>state: active<br>Device 1010, serial:<br>00e3e60-6693-11df-9e10-0f4428357744,<br>state: active<br>Device 1012, serial:<br>1d8922c8-8693-11df-9133-89fa154e3fa1,<br>state: active |

# Cisco UCS ファブリック インターコネクトへの HX シリー ズ サーバの接続

概要

Cisco HX220c および HX240c サーバはファブリック インターコネクトに直接接続します。直 接接続することで、Cisco UCS Manager は管理トラフィックとデータ トラフィックの両方に対 し、1 つのケーブルを使用して HX シリーズ サーバを管理できます。

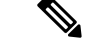

(注) サーバをファブリックインターコネクトに接続した後、そのサーバが検出された時点で、UCS Manager 設定フォームを使用して、Cisco UCS Managerで使用可能なCシリーズソフトウェア バンドルを更新します。

直接接続モードを使用する場合は、すべてのCiscoUCS管理対象アダプタを、ファブリックインターコネクトのサーバポートに接続する必要があります。「要件」の章に記載されているように、HXサーバに推奨されるファームウェアがあることを確認します。推奨ファームウェアがない場合は、Cisco UCS Managerを使用してファームウェアを更新します。

構成の制限については、 Cisco UCS 6200, 6332, and 6324 Series Configuration Limits for Cisco UCS Managerをご覧ください。

## ファブリック インターコネクトへのコンバージド ノードの接続

このトピックでは、HXクラスタの作成または既存のHXクラスタへの追加のために、コンバージドノードを物理的に追加する方法について説明します。

始める前に

(

- **重要** Cisco UCS Managerと統合する前に、CIMC サーバを出荷時のデフォルト設定に設定します。
  - 統合ノード用には、専用CIMCポートをネットワークに接続しないでください。そのよう にすると、Cisco UCS Managerでサーバが検出されなくなります。サーバが検出されない場 合は、各サーバの CIMC を出荷時の設定にリセットします。
  - CIMC サーバを接続する前に、Cisco UCS Managerとの統合用に Cisco VIC 1227 が Hxc240 スロット 2 および HXc220 ライザ 1 スロット 1 に装着されていることを確認しま す。カードが正しいスロットに装着されていない場合、サーバの直接接続管理を有効にで きません。
  - ファブリックインターコネクトへのサーバの物理的なケーブル接続を完了し、ポートを サーバポートとして設定します。
- ステップ1 ラックに HX サーバを設置します。詳細については、Cisco HyperFlex ノードの設置 (1ページ)を参照 してください。
- ステップ2 ファブリック インターコネクトのサーバ ポートを構成します。
  - a) サーバ上の一方のポートから10-Gb SFP+ケーブルをファブリックインターコネクトAに接続します。
     ファブリックインターコネクトAの任意のポートを使用できますが、サーバトラフィックに対応可能なポートでなければなりません。

1 枚のカードの VIC からファブリック インターコネクトに1本のケーブルを接続します。両方のポートを同じファブリック インターコネクトに接続しないでください。

- b) そのポートをサーバ ポートとして FI-A で設定します。詳細な手順については、『Cisco UCS Manager Network Management Guide』の「Configuring Port Modes for a 6248 Fabric Interconnect」の項を参照して ください。
- c) サーバ上のもう一方のポートから 10-Gb SFP+ ケーブルを FIB に接続します。FIB の任意のポートを 使用できますが、サーバ トラフィックに対応可能なポートでなければなりません。
  - (注) アップリンクで SFP+ タイプを混在使用しないでください。混在させると、「Discovery Failed」エラーが表示されます。
- d) そのポートをサーバ ポートとして FI-B で設定します。詳細な手順については、『Cisco UCS Manager Network Management Guide』の「Configuring Port Modes for a 6248 Fabric Interconnect」の項を参照して ください。
- **ステップ3** 電源コードをノードの各電源装置に接続し、次に接地された AC 電源コンセントに接続します。初期ブート時に、スタンバイ電源でノードを起動させるのに約2分間待ちます。
  - (注) 1. 電源を入れると、ファブリックインターコネクトによってサーバが検出されます。UCS Manager でノードの検出を監視できます。
    - 2. 前面パネルのノードの**電源ステータス LED** を調べて、ノードの電源ステータスを確認しま す。LED がオレンジの場合、ノードはスタンバイ電源モードです。

ステップ4 ステップ1~4を繰り返し、HyperFlex クラスタの残りのHX シリーズ サーバを接続します。

### 物理的な接続の図

次の図に、直接接続モードでのHX シリーズサーバと Cisco UCS Manager の統合のための配線 設定を示します。ゴールドで示されたパスでは、管理トラフィックとデータトラフィックの両 方が伝送されます。

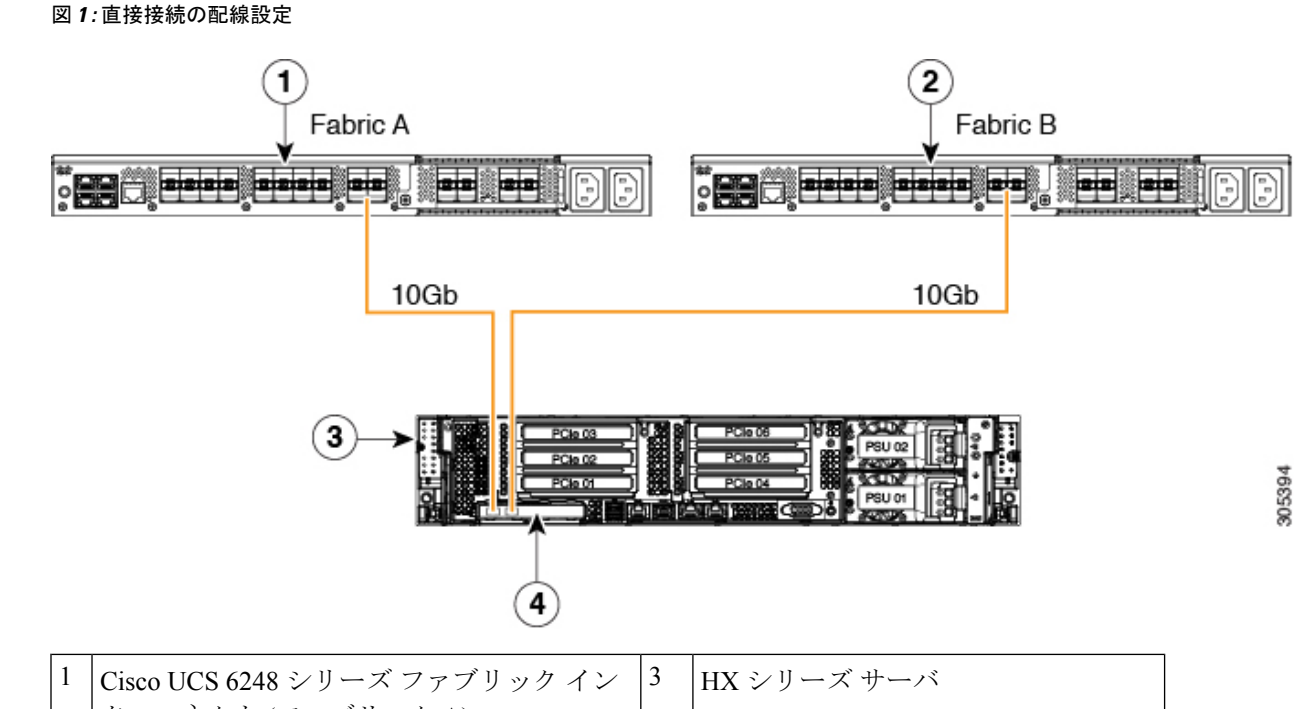

| 1 | Cisco UCS 6248 シリーズ ファブリック イン<br>ターコネクト (ファブリック A) | 3 | HX シリーズ サーバ                               |
|---|----------------------------------------------------|---|-------------------------------------------|
| 2 | Cisco UCS 6248 シリーズ ファブリック イン<br>ターコネクト (ファブリック B) | 4 | サポート対象の mLOM スロット内の<br>Cisco UCS VIC 1227 |

## ファブリックインターコネクトへのコンピューティング専用ノードの 接続

このトピックでは、既存の HyperFlex クラスタにコンピューティング専用ノードを物理的に追加する方法について説明します。

(注) HyperFlex ストレージクラスタを作成および設定後、コンピューティング専用ノードをHyperFlex クラスタに接続します。

| ステップ | 説明                                              | 参照先 |
|------|-------------------------------------------------|-----|
| 1.   | HyperFlex ストレージクラスタ<br>がすでに作成されていること<br>を確認します。 |     |

| ステップ | 説明                                                      | 参照先                                                                                                    |
|------|---------------------------------------------------------|----------------------------------------------------------------------------------------------------|
| 2.   | コンピューティング ノードと<br>なるHXサーバを接続します。                        | コンピューティング専用ノー<br>ドのインストールの詳細につ<br>いては、Cisco HyperFlex ノー<br>ドの設置(1 ページ)を参<br>照してください。                             |
| 3.   | Cisco HX Data Platform を使用<br>してクラスタ展開ワークフ<br>ローを実行します。 | コンピューティング専用ノー<br>ドを追加するには、クラスタ<br>の展開ワークフローを使用し<br>ます。詳細な手順について<br>は、既存のクラスタへのコン<br>ピューティング専用ノードの<br>追加を参照してください。 |

I

ファブリック インターコネクトへのコンピューティング専用ノードの接続